Tutorial para acesso aos acervos de livros digitais (Minha Biblioteca e Pearson)

a) Acesse: <u>https://app.facamp.com.br</u>

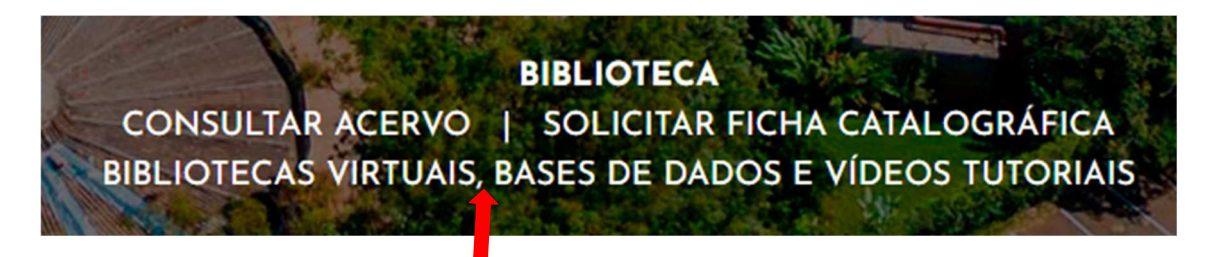

## Depois em Bibliotecas Virtuais

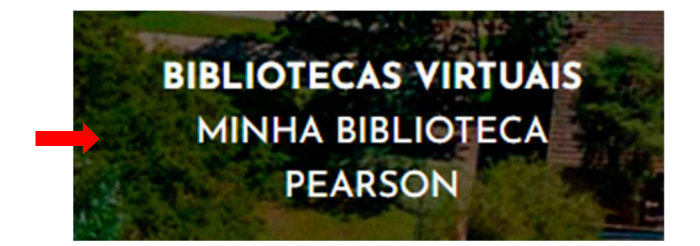

Caso não tenha login de acesso, envie nome completo, RA e curso para biblioteca@facamp.com.br

Ao receber o login, selecione a biblioteca virtual que deseja acessar. Insira seu usuário e senha.

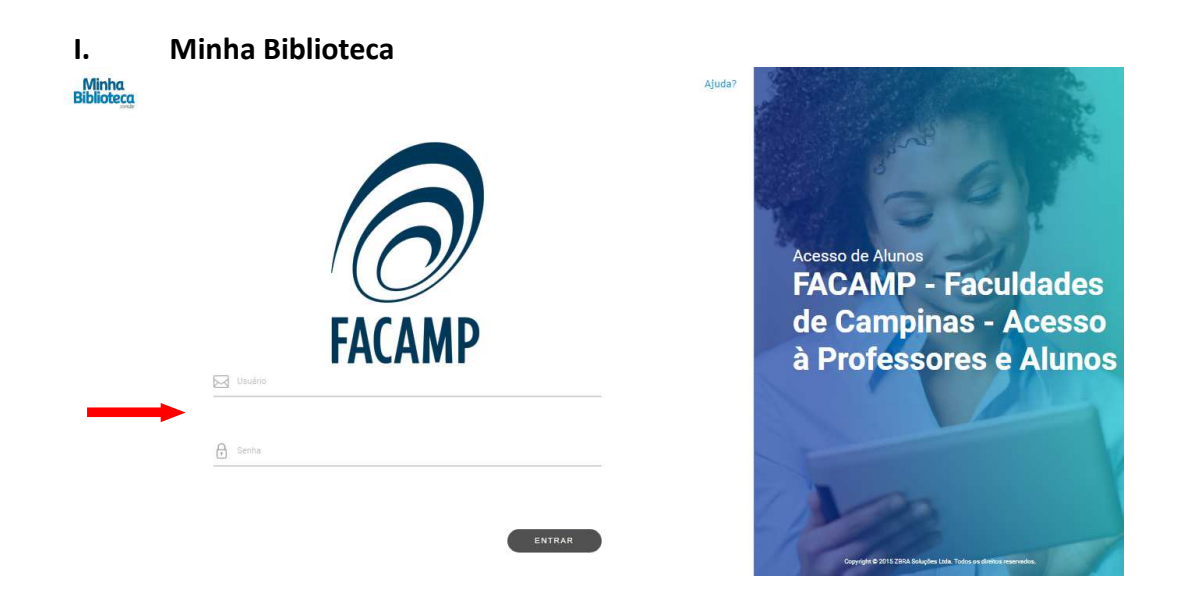

a) Aparecerão todos os livros pertecentes a plataforma.

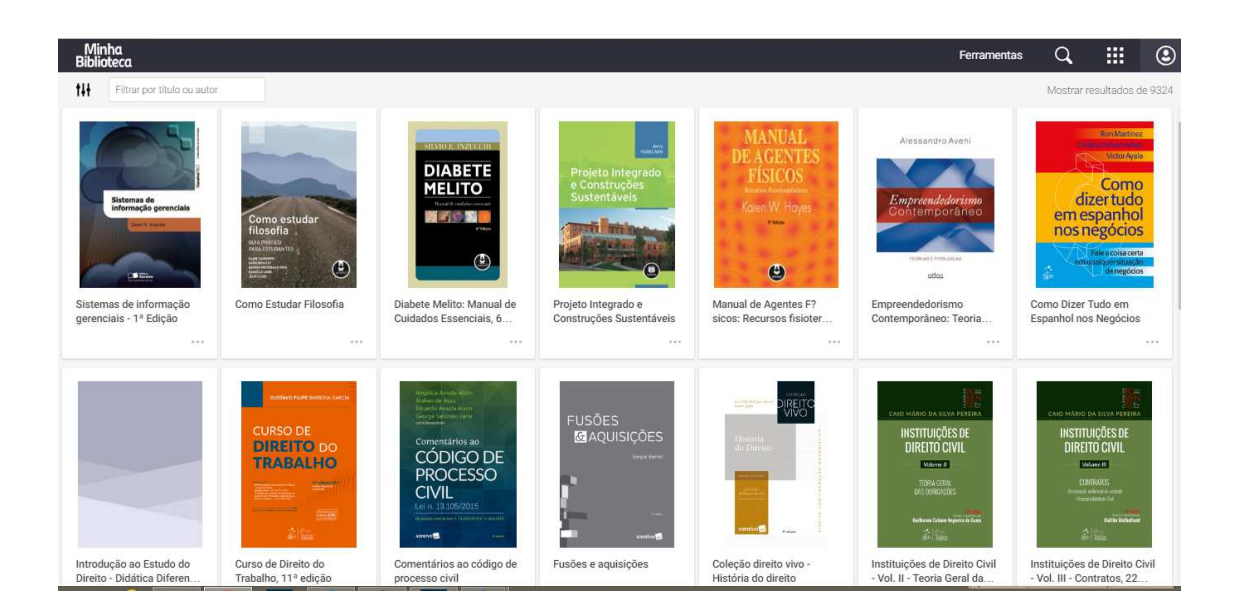

b) Na opção "Exibir", no canto esquerdo da tela, é possível consultar a lista de todos os livros, os livros atualizados recentemente, os livros já lidos, livros com recursos, livros com tarefas, ordenar de A-Z.

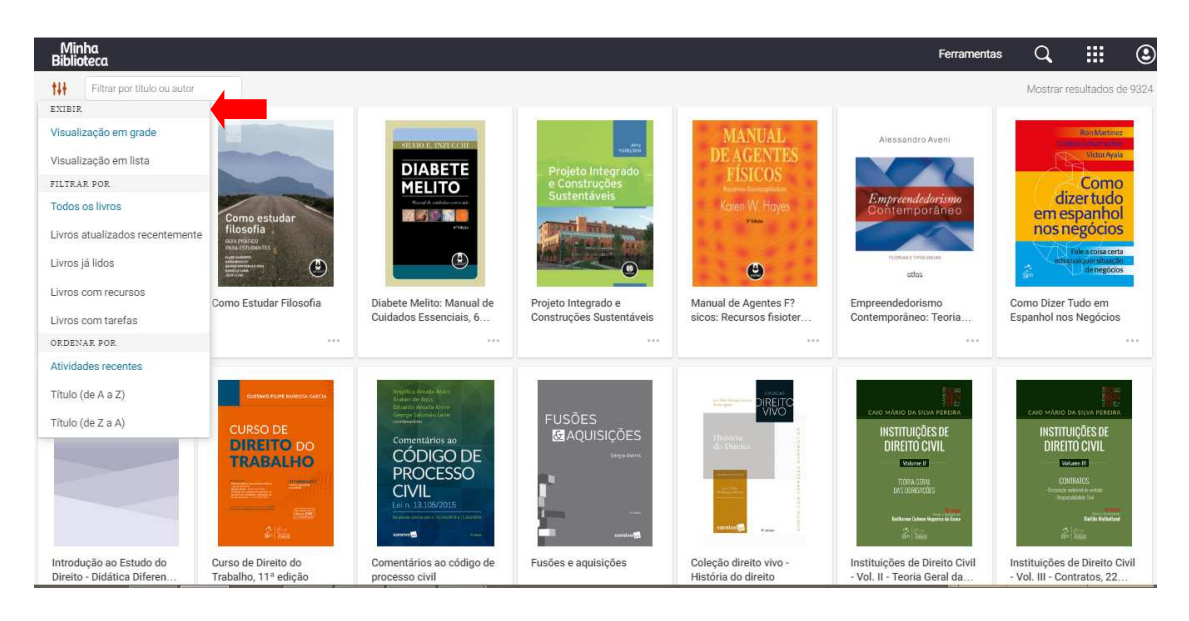

c) A pesquisa poderá ser feita por PALAVRAS. Podem ser consultados: título, autor, ISBN.

## **Resultados de títulos**

| Mi<br>Bibli | nha<br>oteca                      | Ferramentas | Q,    |              | ٢       |
|-------------|-----------------------------------|-------------|-------|--------------|---------|
| tŧŧ         | eendedorismo contemporáneo X      |             | Mostr | ar resultado | is de 1 |
|             |                                   |             |       |              |         |
|             | Alessandro Aveni                  |             |       |              |         |
|             |                                   |             |       |              |         |
|             | Empreendedorismo                  |             |       |              |         |
|             |                                   |             |       |              |         |
| 9           | Tronue (Incodes)                  |             |       |              |         |
|             | adas                              |             |       |              |         |
| Empr        | eendedorismo<br>emporáneo: Teoría |             |       |              |         |
|             |                                   |             |       |              |         |
|             |                                   |             |       |              |         |
|             |                                   |             |       |              |         |
|             |                                   |             |       |              |         |
|             |                                   |             |       |              |         |
|             |                                   |             |       |              |         |
|             |                                   |             |       |              |         |

# **Resultados por autor**

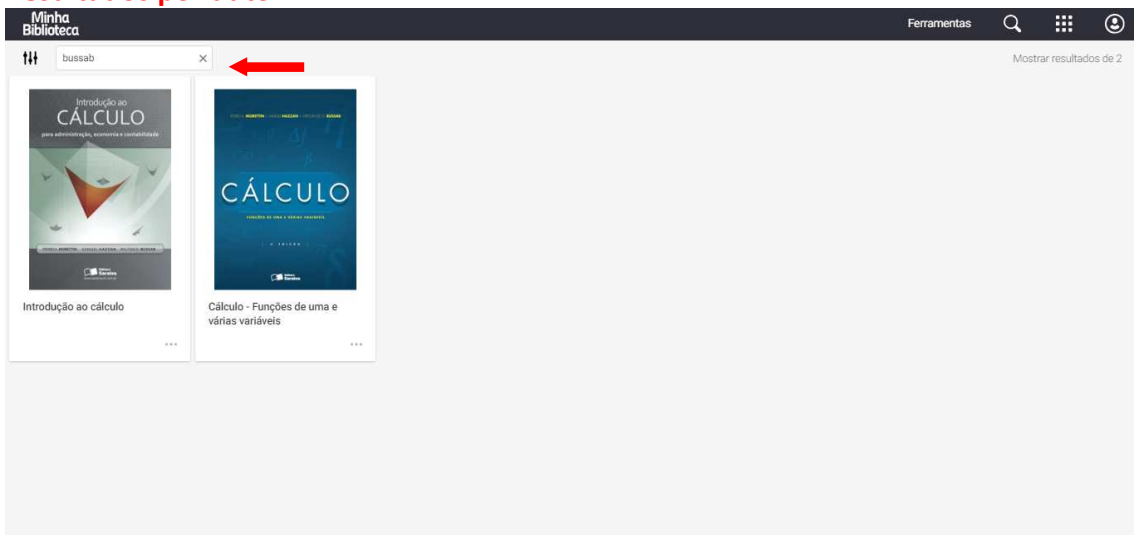

### d) Selecione o livro que quer ler. O conteúdo aparecerá completo na tela.

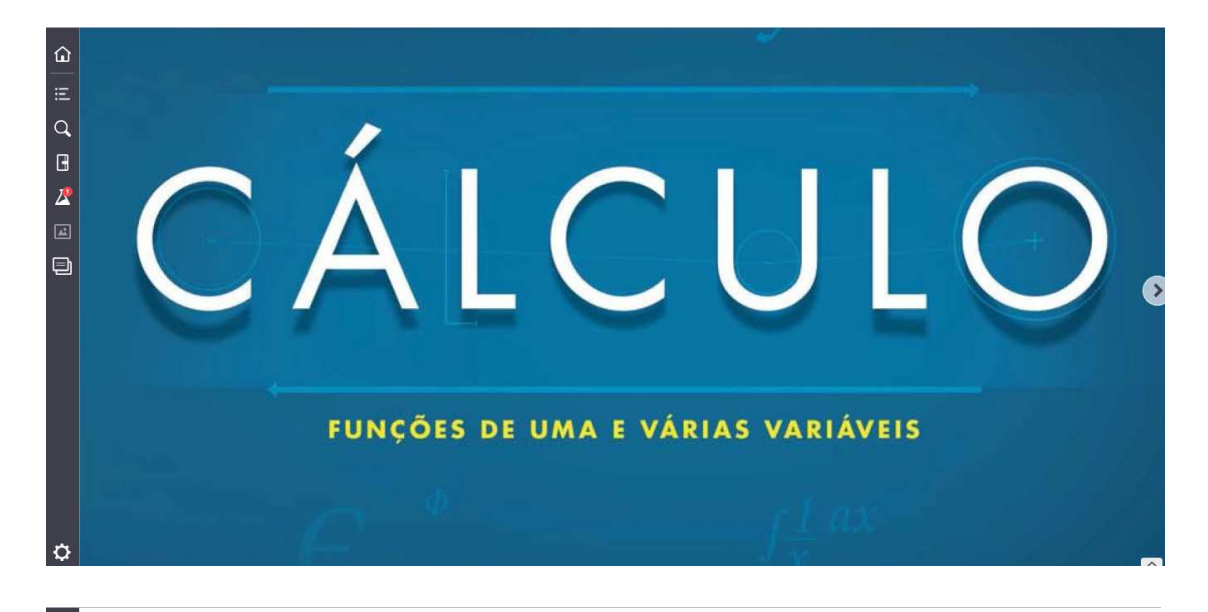

b) o conjunto E dos números fracionários cujos quadrados são maiores ou iguais a 9:

$$E = \{x \mid x \in F \text{ e } x^2 \ge 9\}$$

ou então:

۵

G 2

Ð

ð

<

$$E = \{ x \in F \mid x^2 \ge 9 \}$$

Nas considerações seguintes, é interessante observarmos a existência de um conjunto que não contém elementos, o qual será chamado conjunto vazio.

Assim, o conjunto dos números primos divisíveis por 6 e o conjunto das raízes naturais da equação  $x^2 + 1 = 0$  são exemplos de conjuntos vazios.

>

^

Usaremos a notação  $\{ \}$  ou  $\phi$  para representar o conjunto vazio. Convém notar a diferença entre o conjunto vazio e aquele cujo único elemento é o zero, isto é, o conjunto  $\{0\}$ , que não é vazio.

### 1.2 Subconjuntos

Dados os conjuntos  $A = \{1, 2, 3\}$  e  $B = \{1, 2, 3, 4\}$ , notamos que todo elemento de A pertence a B. Dizemos que A é parte de B ou que A está contido em B. De modo geral, di-

### É possível consultar o sumário

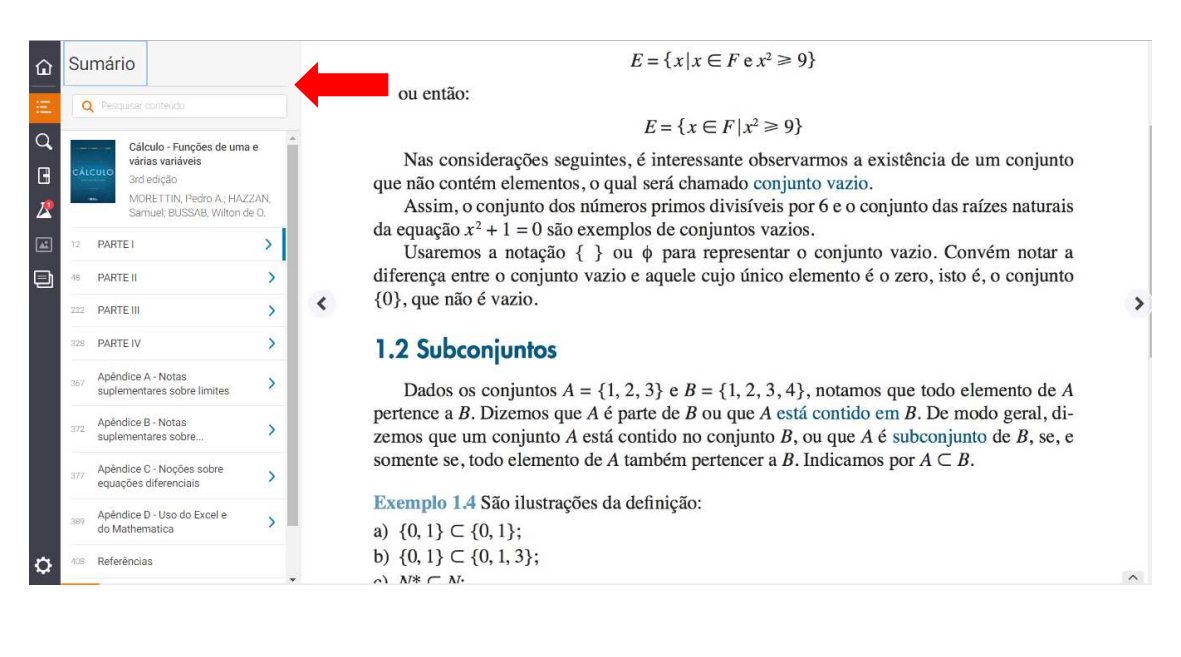

### Salvar notas de texto

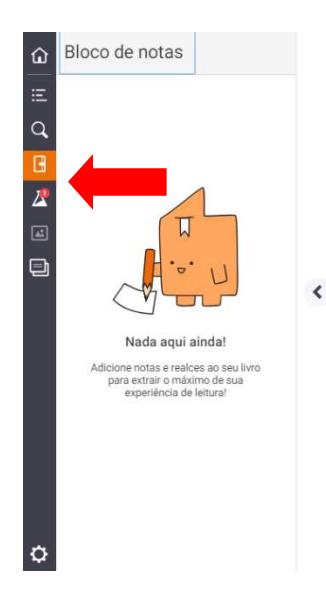

ou então:

$$E = \{x \mid x \in F \text{ e } x^2 \ge 9\}$$

#### $E = \{x \in F \mid x^2 \ge 9\}$

Nas considerações seguintes, é interessante observarmos a existência de um conjunto que não contém elementos, o qual será chamado conjunto vazio.

Assim, o conjunto dos números primos divisíveis por 6 e o conjunto das raízes naturais da equação  $x^2 + 1 = 0$  são exemplos de conjuntos vazios.

Usaremos a notação  $\{ \}$  ou  $\phi$  para representar o conjunto vazio. Convém notar a diferença entre o conjunto vazio e aquele cujo único elemento é o zero, isto é, o conjunto  $\{0\}$ , que não é vazio.

#### 1.2 Subconjuntos

Dados os conjuntos  $A = \{1, 2, 3\}$  e  $B = \{1, 2, 3, 4\}$ , notamos que todo elemento de A pertence a B. Dizemos que A é parte de B ou que A está contido em B. De modo geral, dizemos que um conjunto A está contido no conjunto B, ou que A é subconjunto de B, se, e somente se, todo elemento de A também pertencer a B. Indicamos por  $A \subset B$ .

Exemplo 1.4 São ilustrações da definição:

a)  $\{0, 1\} \subset \{0, 1\};$ b)  $\{0, 1\} \subset \{0, 1, 3\};$ c)  $M^* \subset M$ 

>

Realçar o texto, quando selecionar o trecho desejado

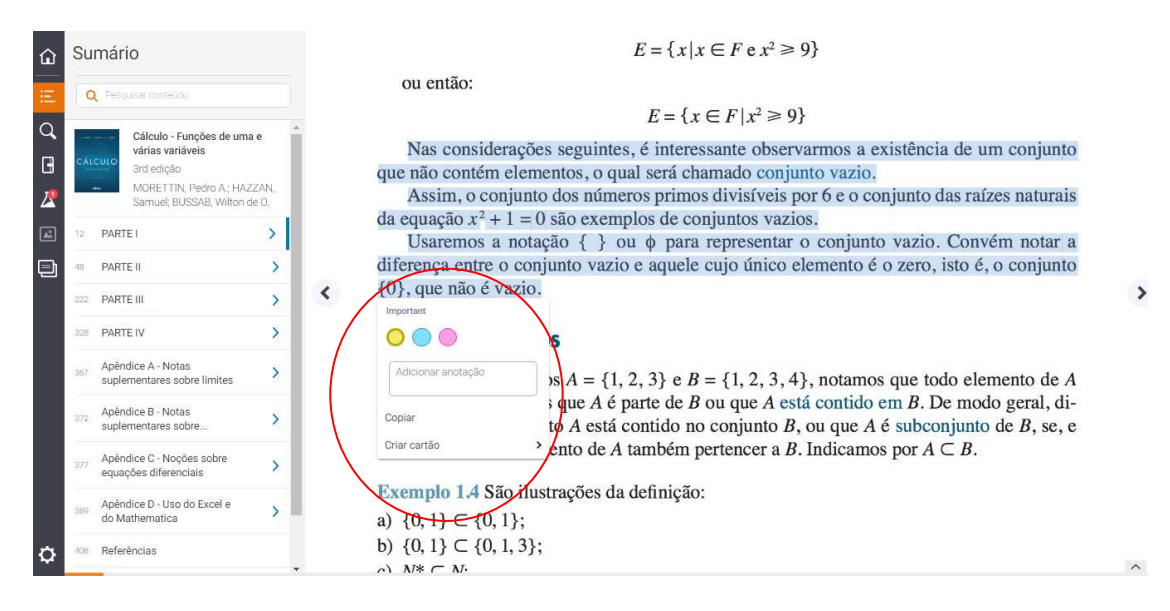

Não é possível realizar a impressão da obra, apenas leitura digital.

Existe um link com vídeos tutoriais que explicam passo a passo como utilizar a ferramenta, clique em: www.minhabiblioteca.com.br/tutorial

### II. Pearson

a) Acessar o Sagres e selecionar a biblioteca virtual desejada

| Buscar por: Título 🔻 Biblioteca: Todas | ▼      | Reservas                                |
|----------------------------------------|--------|-----------------------------------------|
| Buscar por                             | Buscar | Áreas de Interesse                      |
|                                        |        | Histórico de Empréstimos                |
|                                        |        | Comprovantes de Renovação               |
|                                        |        | Multas Pendentes                        |
|                                        |        | Programas de Curso                      |
|                                        |        | Bases de Dados                          |
|                                        |        | Euromonitor                             |
|                                        |        | OECD                                    |
|                                        |        | Scielo                                  |
|                                        |        | Biblioteca Virtual                      |
|                                        |        | Minha Biblioteca                        |
|                                        |        | Usuários                                |
|                                        |        | Pearson                                 |
|                                        |        | Solicitações                            |
|                                        |        | Ficha Catalográfica                     |
|                                        |        | Tutoriais                               |
|                                        |        | Apresentação de trabalhos<br>acadêmicos |

# b)No canto superior direito, selecione a opção login

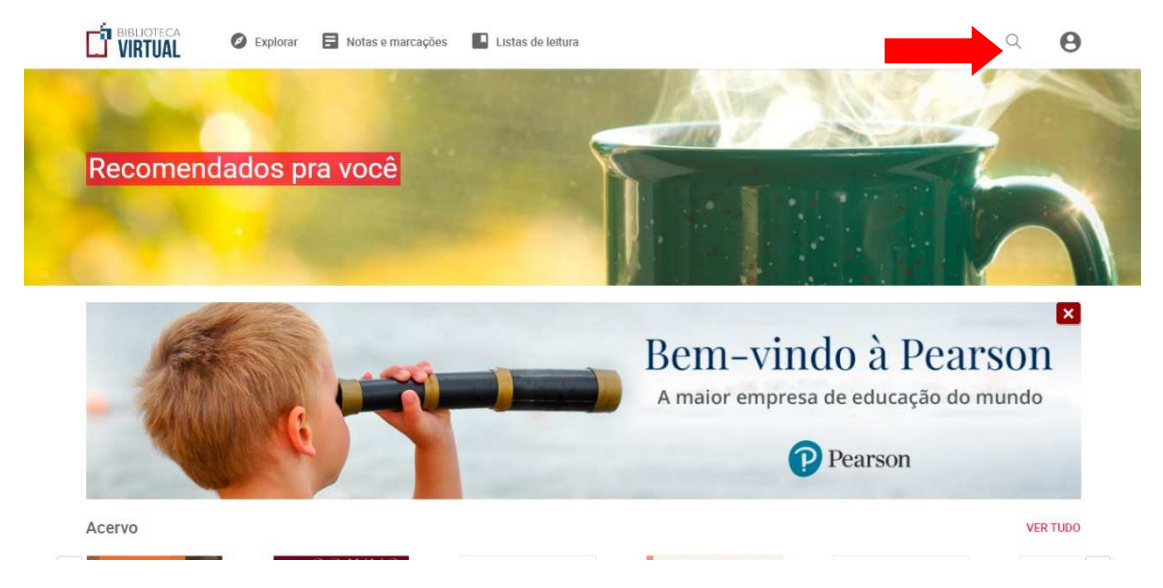

 c) Preencha os dados de acesso (login e senha fornecida pela biblioteca) e selecione
Entrar. Se for o primeiro acesso, preencha as informações de perfil que serão solicitados.

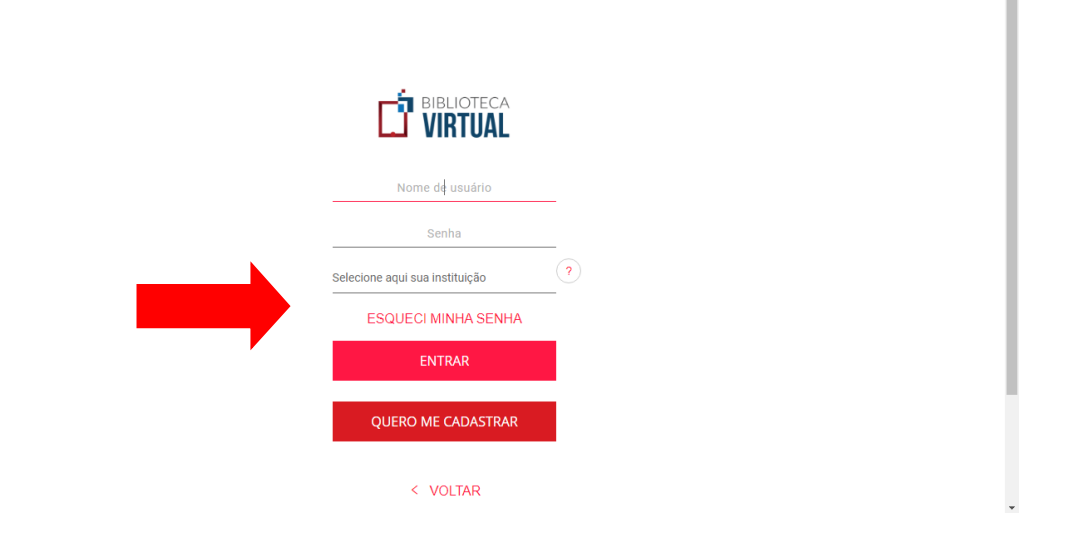

# d) Para acessar a busca, selecione o ícone lupa no canto superior direito da tela

| <b>.ista de</b><br>o menos u | interesses<br>n interesse deve ser selecionado                                                                                                |  |
|------------------------------|----------------------------------------------------------------------------------------------------|--|
| Асегио                       | Administração e Negócios Agricultura e Agropecuária Veterinária Arte Autoajuda e Esoterismo Ciências Biológicas e Naturais                    |  |
| Clências I                   | xatas Cièncias Humanas e Sociais Comunicação Concursos Culinária e Gastronomia Degustação Desenvolvimento Profissional                        |  |
| Direito                      | Direito Civil     Dream Kids     Economia     Educação e Ensino     Engenharia, Arquitetura e Tecnologia     Esportes e Lazer     Estatística |  |
| Estética B                   | eleza e Dicas Física História e Geografia Informática Jornalismo Letras e Linguística Literatura Matemática                                   |  |
| Medicina                     | Saúde O Empreendedor Planejamento e Estratégia Propaganda e Marketing Psicologia Química Religião Teologia                                    |  |
| Viagens e                    | Turismo                                                                                                    |  |
| DEFIN                        | R INTERESSES                                                                                                    |  |

# e) Aparecerá a caixa de busca, onde é possível buscar por título, autor, editora, ISBN

| <b>VIRTUAL</b>             | 🖉 Explorar          | Notas e marcações   | Listas de leitura          | Q                      | θ     |
|----------------------------|---------------------|---------------------|----------------------------|------------------------|-------|
| X                          |                     | Administração de Ma | keting BUSCAR              | F                      |       |
| Busca > Todos              |                     |                     |                            |                        |       |
| Todos                      |                     |                     |                            |                        |       |
| Livros                     |                     |                     |                            |                        |       |
| Autores                    |                     |                     |                            |                        |       |
| Editoras                   |                     |                     |                            |                        |       |
| Copyright © 2017 Pearson I | Education do Brasil |                     | Sobre Termos de Uso Fale o | conosco Dúvidas Freque | entes |

 f) Selecione a obra desejada. Uma caixa de diálogo com o resumoe informações básicas sobre a obra irá aparecer. Para iniciar diretamente a leitura, selecione "iniciar leitura".

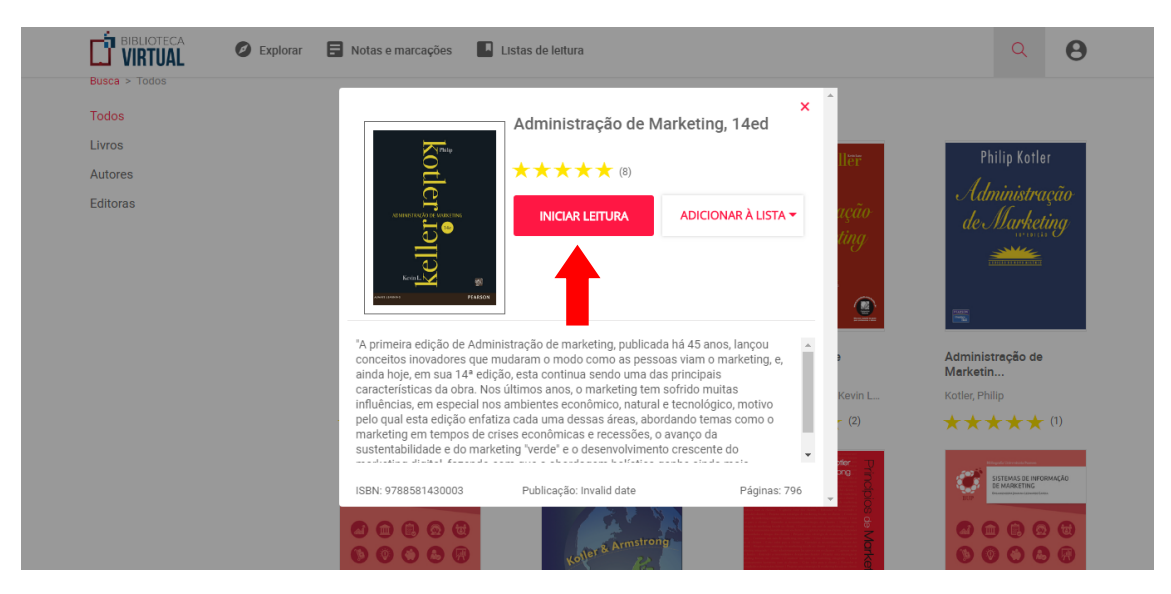

g)A obra aparecerá completa, basta ir passando as páginas, clicando na seta para

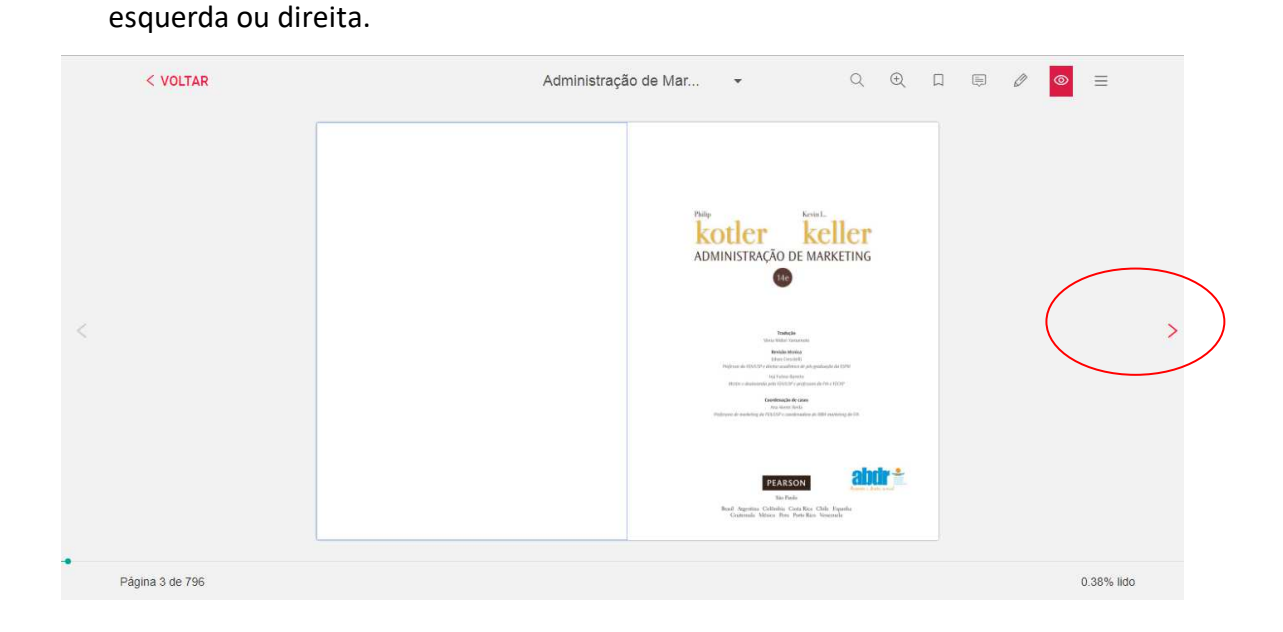

 h) É possível também exibir todas as páginas, clicando na caixa com o título, acima da obra.

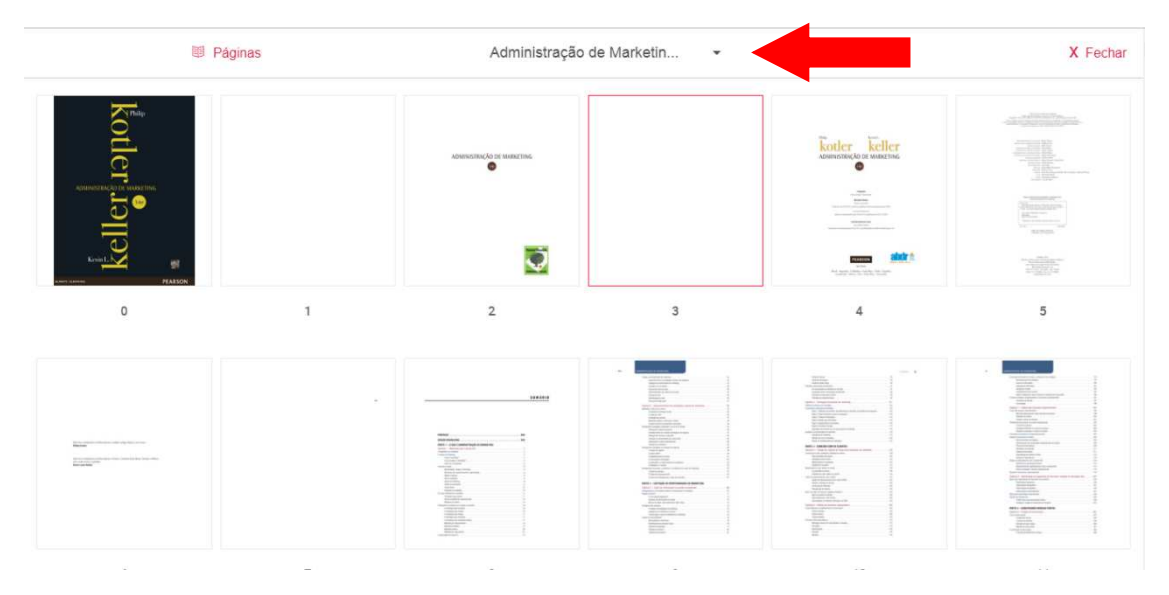

i) Selecionar as ferramentas para marcar o texto ou escrever notas.

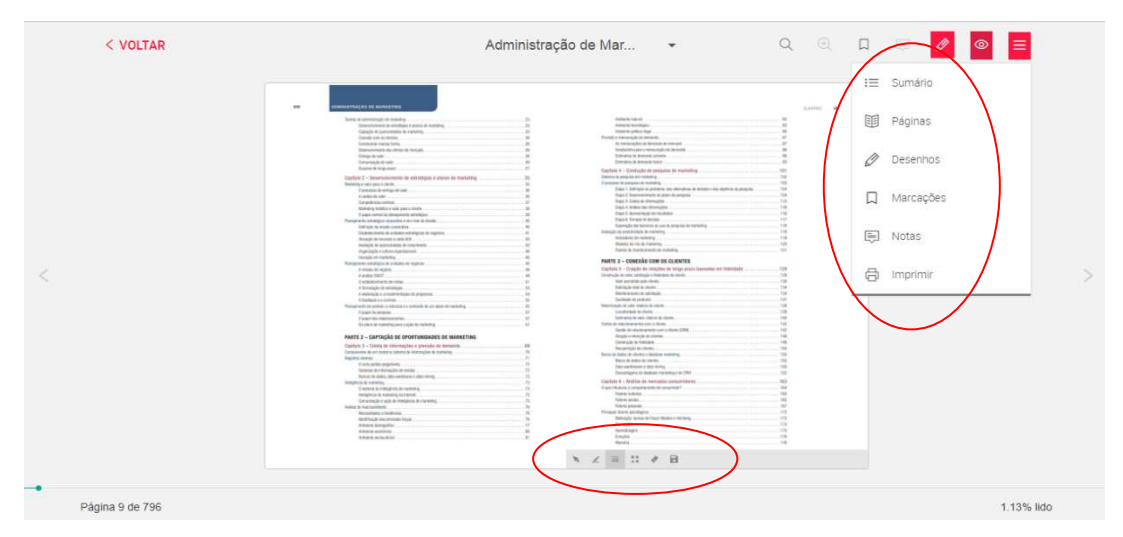

j) Na página inicial, é possível clicar no ícone de perfil e selecionar Ajuda, onde será exibido um manual de uso da biblioteca virtual

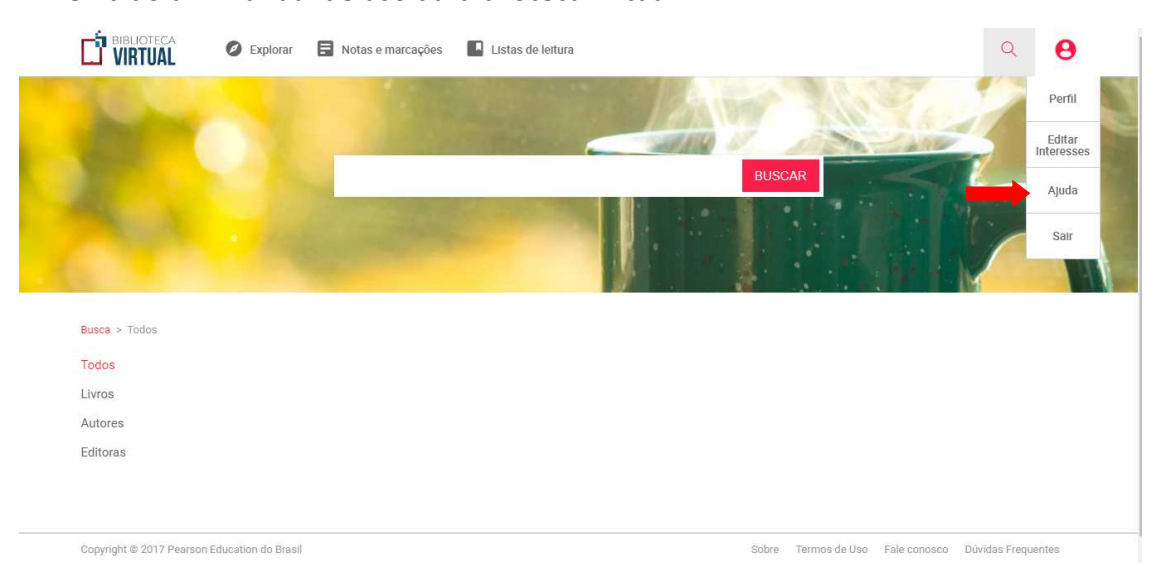

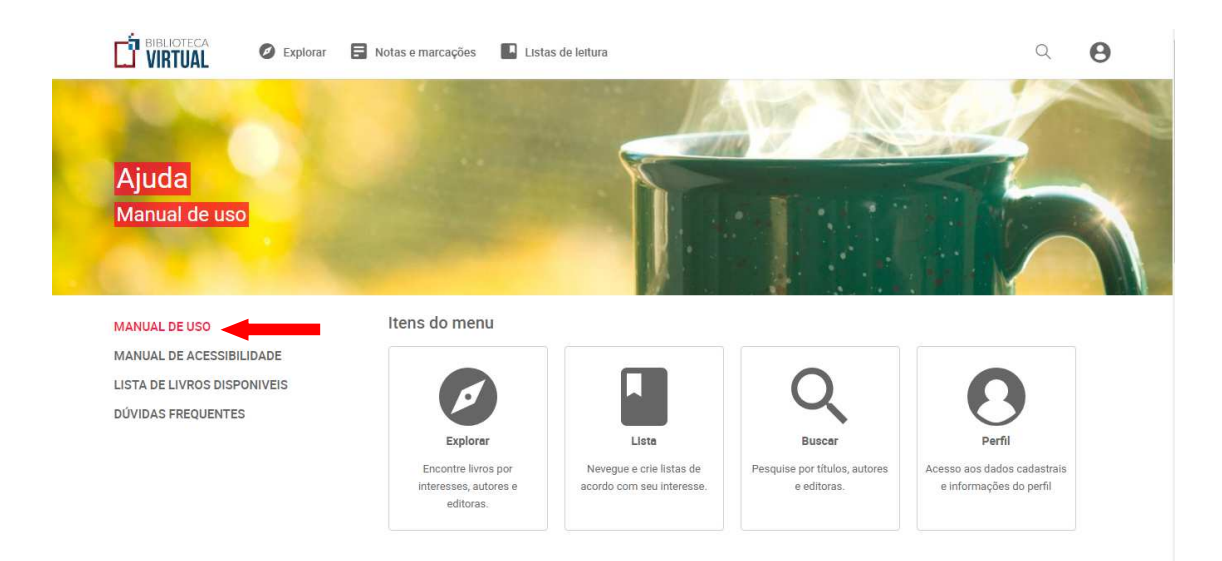

k) O usuário também pode salvar listas de leitura, com seus livros mais lidos ou favoritos. Existe a opção de lista off-line, onde a obra fica disponível para acesso via aplicativo da Biblioteca Virtual Pearson por 30 dias. Podem ser salvos até 9 livros offline por vez.

## Lista de leitura

Lista de leitura são os seus livros favoritos, os livros que está lendo, que podem ser reunidos todos em uma única pasta ou organizados em pastas por disciplinas, por exemplo.

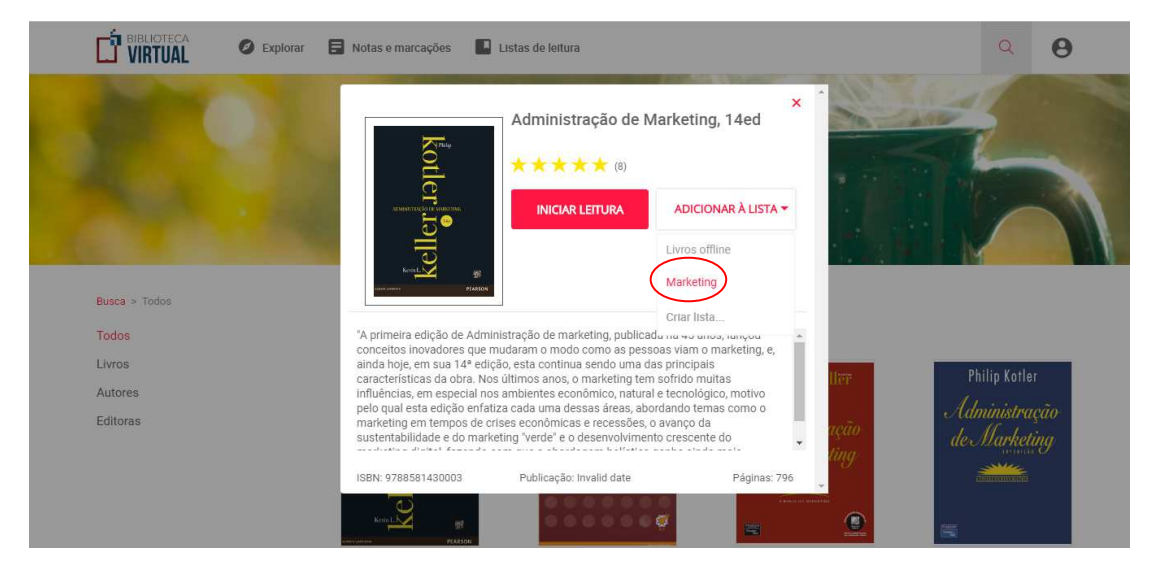

| BIBLIOTECA<br>VIRTUAL                                                                                                    | Ø Explorar         | Notas e marcações | 📕 Listas d | le leitura |       |               |              | Q                | Θ  |
|----------------------------------------------------------------------------------------------------|--------------------|-------------------|------------|------------|-------|---------------|--------------|------------------|----|
|                                                                                                    |                    |                   |            | • • •      |       |               |              |                  |    |
| Marketing                                                                                                    |                    |                   |            |            |       |               |              |                  |    |
| kind<br>Market<br>Market<br>Mark |                    |                   |            |            |       |               |              |                  |    |
| Administração de<br>Marketin                                                                                                    |                    |                   |            |            |       |               |              |                  |    |
| KOTLER, PHILIP; KELLER, L.                                                                                                    |                    |                   |            |            |       |               |              |                  |    |
| * * * * * (8)                                                                                                    |                    |                   |            |            |       |               |              |                  |    |
| Copyright © 2017 Pearson E                                                                                                    | ducation do Brasil |                   |            |            | Sobre | Termos de Uso | Fale conosco | Dúvidas Frequent | es |
|                                                                                                    |                    |                   |            |            |       |               |              | RDP Play         | er |

## Lista off line

Os livros Offline são livros que estão na plataforma e podem ser baixados pelo aplicativo da Pearson, com duração de 30 dias.

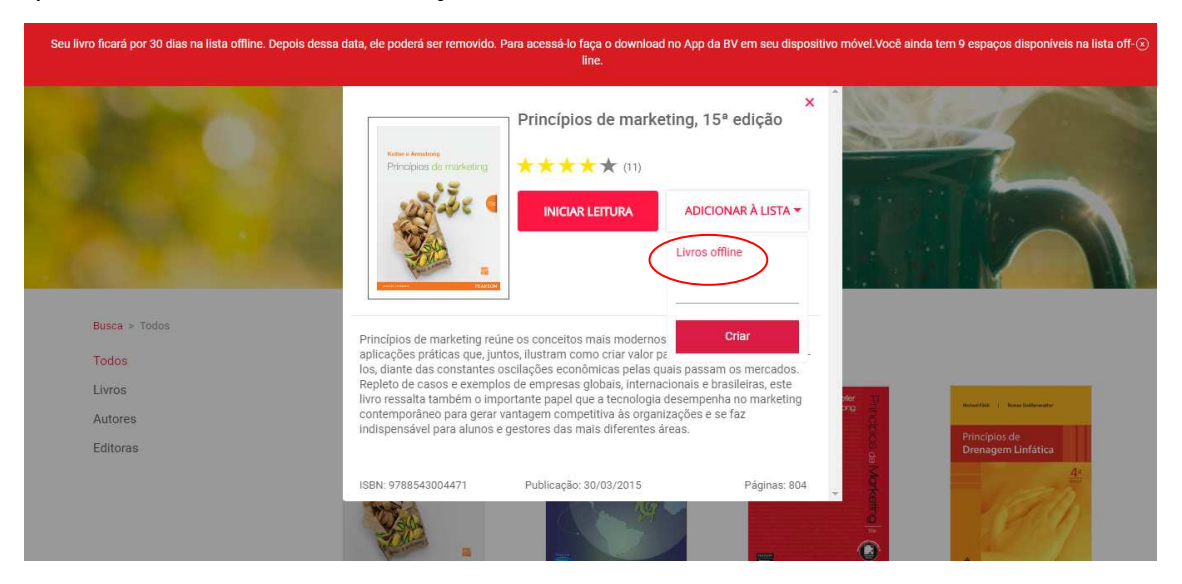

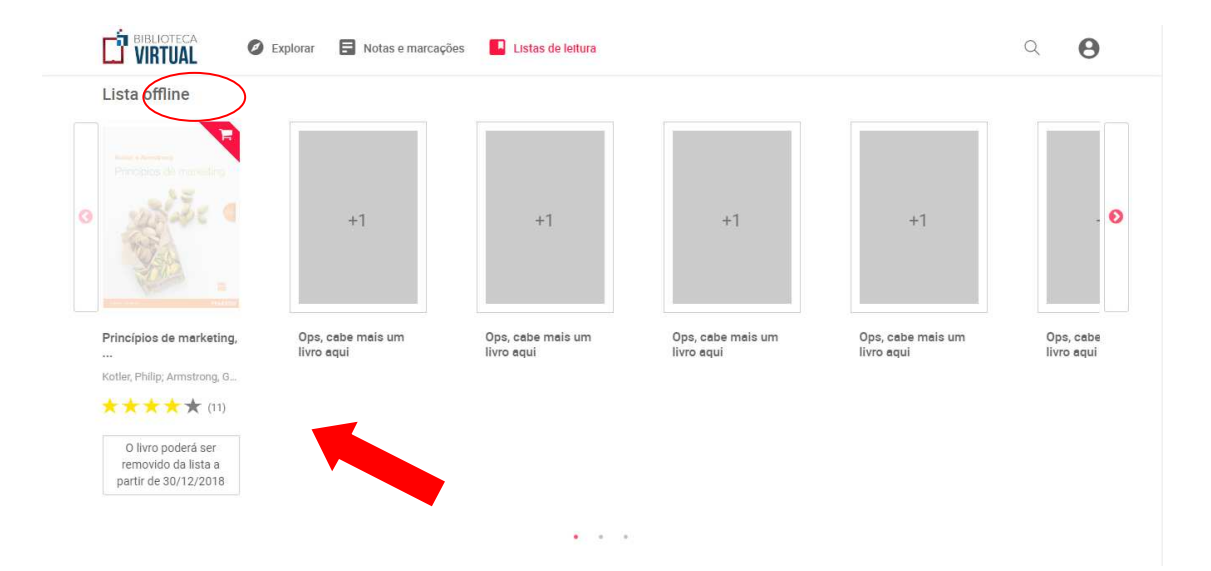